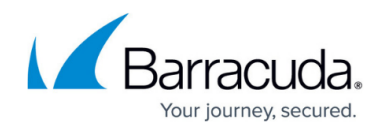

# How to Deploy a CloudGen Firewall Vx on Hyper-V

https://campus.barracuda.com/doc/96026598/

The Barracuda CloudGen Firewall Vx is available as a Generation 1 virtual machine for your Microsoft Hyper-V hypervisor. Before deploying the Barracuda CloudGen Firewall Vx, verify that the host system meets the minimum storage requirements and review the resource recommendations for the production system. Deploying the firewall as a Generation 2 VM on Hyper-V is currently not supported.

## **Before You Begin**

- For information regarding the sizing of your CPU, disk, and RAM, see Virtual Systems (Vx).
- Download the Barracuda CloudGen Firewall Vx VHD virtual disk image from the <u>Barracuda</u> <u>Download Portal.</u>
- Copy the VHD virtual disk image to the Microsoft Hyper-V server.
- Make sure the Hyper-V virtual machine uses a static MAC address.

If you have to change the disk partitioning for a CloudGen Firewall or Control Center, you can run the installation from a virtual floppy using the Barracuda CloudGen Firewall ISO image. For more information, see <u>How to Deploy a CloudGen Firewall Vx using Firewall Install on a VMware Hypervisor</u>.

### Step 1. Create a New Virtual Machine

Create a virtual machine using the sizing recommendations for your model of the Barracuda CloudGen Firewall Vx.

- 1. Launch Hyper-V Manager.
- Right-click on your Hyper V server and select New > Virtual Machine. The New Virtual Machine Wizard opens.

| Hyper-V Mar | nager                   |                 |       |
|-------------|-------------------------|-----------------|-------|
| File Actio  | n View Window Help      |                 |       |
| 🗢 🔿 🖄       | ■                       |                 |       |
| Hyper-V Ma  | nager Victual Machines  |                 |       |
| DOCH        | New 🕨                   | Virtual Machine |       |
|             | Import Virtual Machine  | Hard Disk       | Isage |
|             | Hyper-V Settings        | Floppy Disk     |       |
|             | Virtual Network Manager |                 |       |

- 3. Enter the Name. E.g., Barracuda CloudGen Firewall Vx
- 4. Click **Next**.

# Barracuda CloudGen Firewall

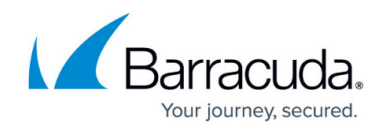

| Before You Begin                | Choose a name and location for this virtual machine.                                                                                                    |
|---------------------------------|----------------------------------------------------------------------------------------------------|
| Specify Name and Location       | The name is displayed in Hyper-V Manager. We recommend that you use a name that helps you e                                                                                                    |
| Assign Memory                   | identify this virtual machine, such as the name of the guest operating system or workload.                                                                                                    |
| Configure Networking            | Name: Barracuda NG Vx                                                                                                    |
|                                 |                                                                                                    |
| Connect Virtual Hard Disk       | You can create a folder or use an existing folder to store the virtual machine. If you don't select a                                                                                                    |
| Installation Options            | You can create a folder or use an existing folder to store the virtual machine. If you don't select a<br>folder, the virtual machine is stored in the default folder configured for this server.                                                                                                    |
| Installation Options<br>Summary | You can create a folder or use an existing folder to store the virtual machine. If you don't select a<br>folder, the virtual machine is stored in the default folder configured for this server.                                                                                                    |
| Installation Options<br>Summary | You can create a folder or use an existing folder to store the virtual machine. If you don't select a folder, the virtual machine is stored in the default folder configured for this server.  Store the virtual machine in a different location  Location: C:\ProgramData\Microsoft\Windows\Hyper-V\ Browse |

5. Enter the amount of memory in MB. E.g., 2048

### 6. Click Next.

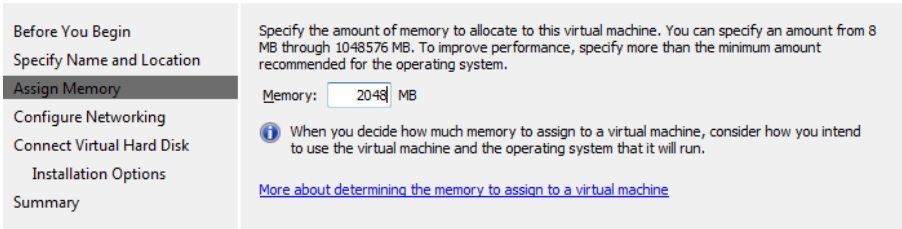

7. Select the virtual network from the **Connection** drop-down list.

#### 8. Click Next.

| Before You Begin<br>Specify Name and Location<br>Assign Memory | Each new virtual machine includes a network adapter. You can configure the network adapter to use a virtual network, or it can remain disconnected. Connection: extNetwork |
|----------------------------------------------------------------|----------------------------------------------------------------------------------------------------|
| Configure Networking                                           | More about configuring network adapters                                                                                                    |
| Connect Virtual Hard Disk                                      |                                                                                                    |
| Installation Options                                           |                                                                                                    |
| Summary                                                        |                                                                                                    |

- 9. Select Use an existing virtual disk and enter the Location of the VHD file.
- 10. Click Next.

| Before You Begin<br>Specify Name and Location<br>Assign Memory | A virtual machine requires storage so that you can install an operating system. You can specify the<br>storage now or configure it later by modifying the virtual machine's properties. |
|----------------------------------------------------------------|----------------------------------------------------------------------------------------------------|
| Configure Networking                                           | Name: Barracuda NG Vx.vhd                                                                                                    |
| Connect Virtual Hard Disk<br>Summary                           | Location: C:\Users\Public\Documents\Hyper-V\Virtual Hard Disks\<br>Browse<br>Size: 127 GB (Maximum: 2040 GB)                                                                            |
|                                                                |                                                                                                    |
|                                                                | Location: C:\Virtual Hard Disks\BarracudaNGFirewall.vhd                                                                                                    |
|                                                                | Attach a virtual hard disk later                                                                                                    |

11. Review the Summery and click **Finish**.

You can now launch the Barracuda CloudGen Firewall Vx by selecting the virtual machine and clicking **Start** in the right pane.

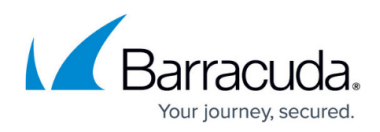

| File Action View | Window Help       |       |           | _ 8 ×             |
|------------------|-------------------|-------|-----------|-------------------|
| Hyper-V Manager  | Virtual Machines  |       |           | Actions           |
| DOCHTPERV        | Name              | State | CPU Usage | DOCHYPERV -       |
|                  | Barracuda NG Vx   | Off   |           | Barracuda NG Vx 🔺 |
|                  | Barracuda SSL VPN | Off   |           | Connect           |
|                  |                   |       |           | Settings          |
|                  |                   |       |           | 💿 Start           |
|                  |                   |       |           | snapshot          |
|                  |                   |       |           | Export            |
|                  |                   |       |           | 📑 Rename          |
|                  |                   |       |           | 🛃 Delete          |

## Step 2. Configure the Barracuda CloudGen Firewall Vx on First Boot

You need to connect to the console of the VM to enter the minimal network configuration.

- 1. Launch Hyper-V Manager.
- 2. In the **Virtual Machines** pane, double-click on the Barracuda CloudGen Firewall Vx VM. The console of the virtual Barracuda CloudGen Firewall Vx opens.
- 3. When the VM has started, the Active Recovery Technology (ART) menu is launched.

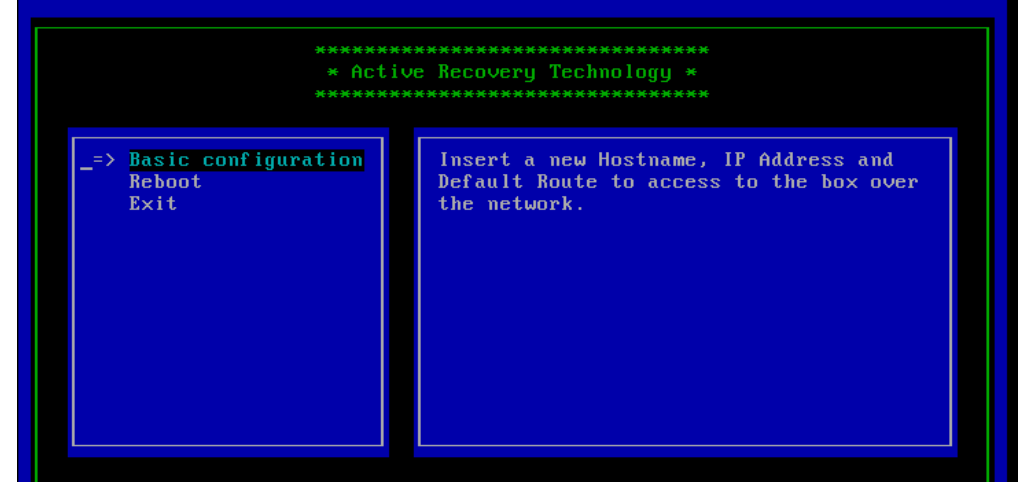

- 4. Select **Basic Configuration**, enter the following network settings, and then press **OK** to save your changes:
  - Hostname The desired hostname for your Barracuda CloudGen Firewall Vx unit.
  - **Management IP** The internal IP address for your Barracuda CloudGen Firewall Vx unit. This IP address must be reachable from your PC. E.g., 192.168.200.200
  - Netmask The subnet mask. E.g., 255.255.255.0
  - **Default Gateway** The IP address of the next hop device that serves as and access point to another network. E.g., 192.168.200.1

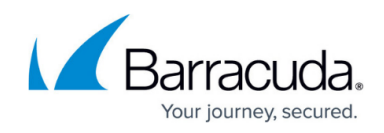

|                 | <pre>************************************</pre> |
|-----------------|-------------------------------------------------|
| Hostname        | NGF irewall                                     |
| Management IP   | 192.168.200.200                                 |
| Netmask         | 255.255.255.0                                   |
| Default Gateway | <u>1</u> 92.168.200.1                           |

- 5. Press **OK** to save the configuration.
- 6. Select **Reboot**. The Barracuda CloudGen Firewall Vx will restart with the new network configuration.

### **Next Step**

After you deploy the Barracuda CloudGen Firewall Vx unit, continue with <u>Get Started</u>.

## Barracuda CloudGen Firewall

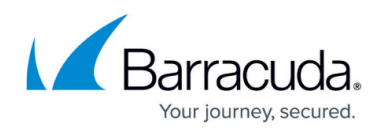

### Figures

- 1. hyperV00.png
- 2. hyperV01.png
- 3. hyperV02.png
- 4. hyperV03.png
- 5. hyperV04.png
- 6. hyperV05.png
- 7. art\_01.png
- 8. art\_02.png

© Barracuda Networks Inc., 2024 The information contained within this document is confidential and proprietary to Barracuda Networks Inc. No portion of this document may be copied, distributed, publicized or used for other than internal documentary purposes without the written consent of an official representative of Barracuda Networks Inc. All specifications are subject to change without notice. Barracuda Networks Inc. assumes no responsibility for any inaccuracies in this document. Barracuda Networks Inc. reserves the right to change, modify, transfer, or otherwise revise this publication without notice.